# MetaXpress® 6 Guide

#### **Autofocus Options**

April 2021 revB

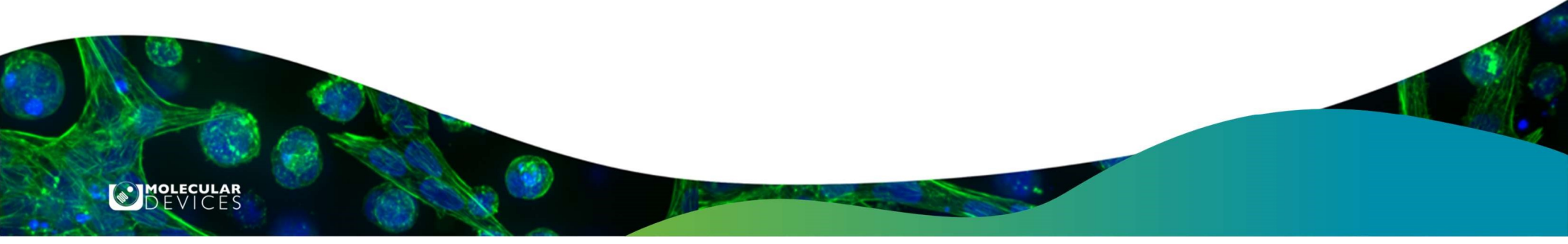

# Overview

- Module Purpose
- Autofocus
  - What is Autofocus?
  - What is Laser Autofocus (LAF)?
  - What is Image-based Autofocus (IAF)?
  - What is a combination of Laser Autofocus (LAF) and Image Autofocus (IAF)?
- Software Settings
  - Enabling Laser-based Autofocus (LAF) Alone
  - Enabling Image-based Autofocus (IAF) Alone
  - Enabling All Autofocus Options (Recommended)
  - Well-to-Well Laser Autofocus Options
  - When Do I Need to Optimize Laser Autofocus Settings?
- Focus Routine Selection Guide & Notes
- Support resources

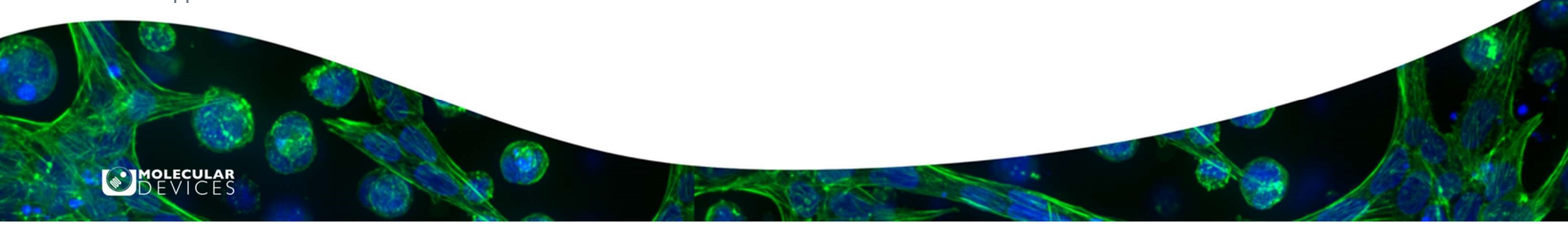

# Module Purpose

The purpose of this module is to familiarize the user with the different focus options including the Laser Autofocus (LAF) and Image-based Autofocus (IAF) on the ImageXpress instruments with MetaXpress software

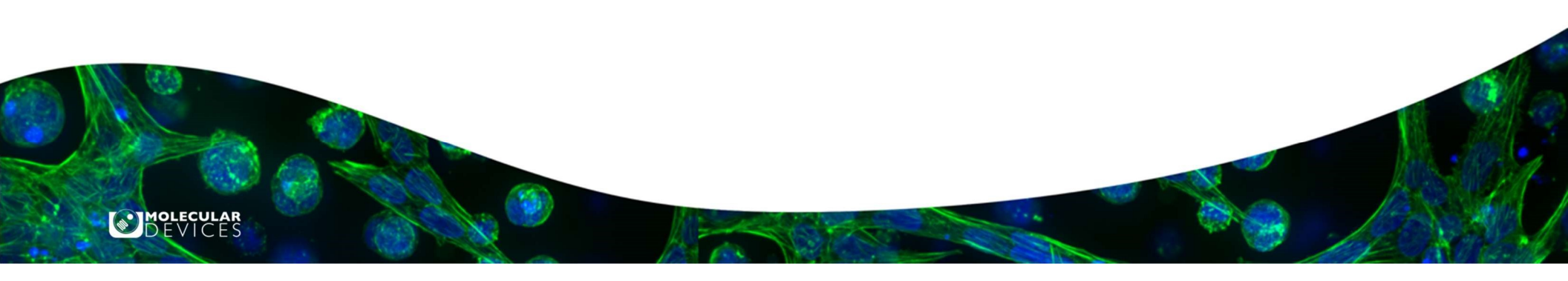

#### What is Autofocus?

**Autofocus** is the process by which the instrument automatically adjusts the objective so the sample is in focus.

In the MetaXpress software there are different options to achieve focus:

- 1. Laser Autofocus (LAF) also known as hardware autofocus
- 2. Image-based Autofocus (IAF) also known as software autofocus
- 3. Combinations of the above.

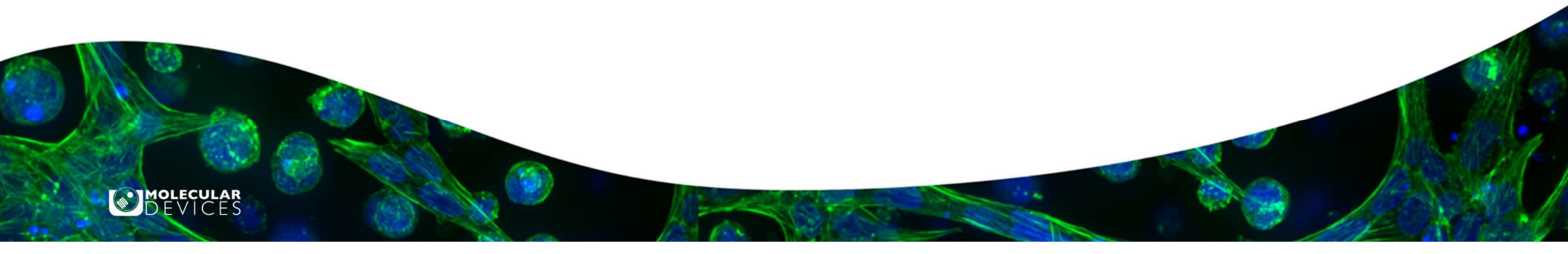

#### What is Laser Autofocus (LAF)?

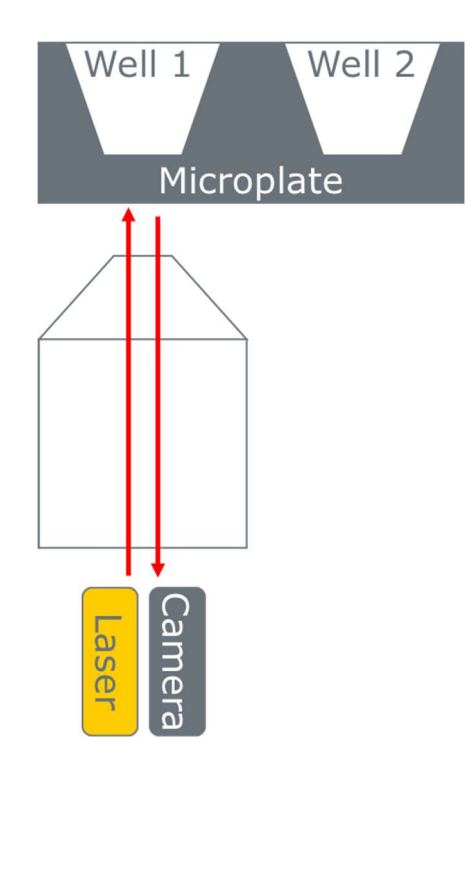

**10LECULAR** 

- A dedicated focus laser detects reflections at different surfaces
- The objective moves to the focus position by locating the reflection from the plate bottom and/or well bottom
- The laser autofocus mechanism uses a 690nm laser and dedicated focus camera
- Laser autofocus is independent of the cells and the staining

# What is Image Autofocus (IAF)?

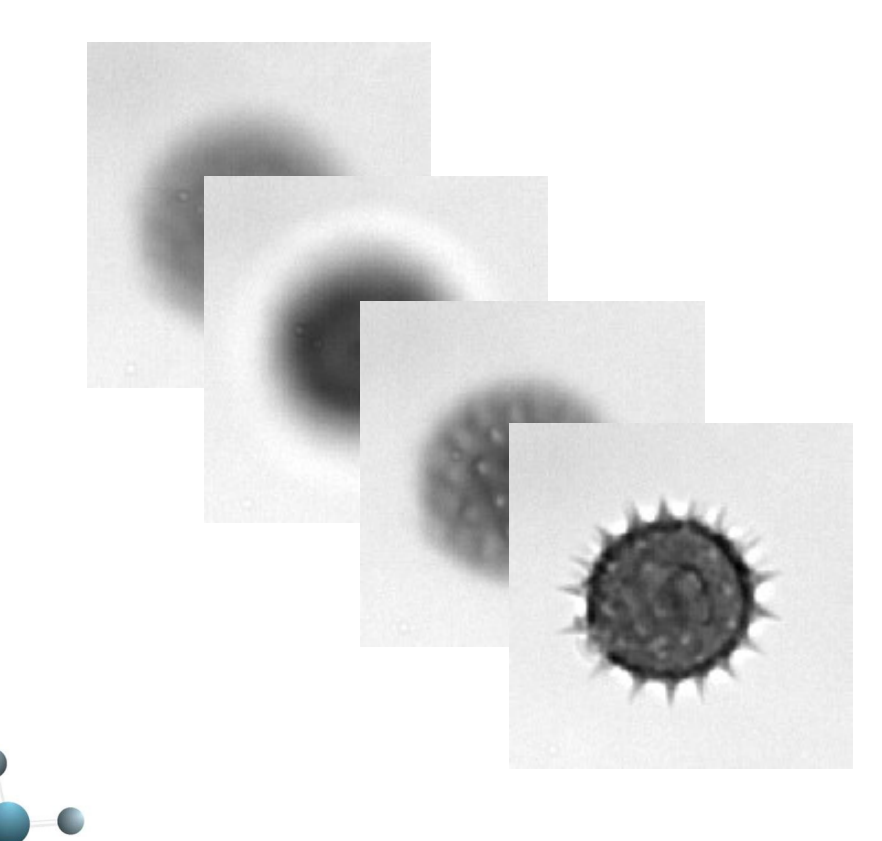

MOLECULAR

- Image-based Autofocus (IAF) uses the following routine:
- 1. The sample is illuminated at the chosen wavelength.
- 2. The selected objective moves up and down with a large step size to capture images of the sample at a range of focus (Z) heights.
- 3. The software evaluates the captured images for contrast.
- 4. The software iteratively narrows the search range and reduces the step size, minimizing the number of steps/images required.
- 5. The instrument captures the final image at the focus height giving the greatest contrast.

#### **Combination of Laser and Image Autofocus**

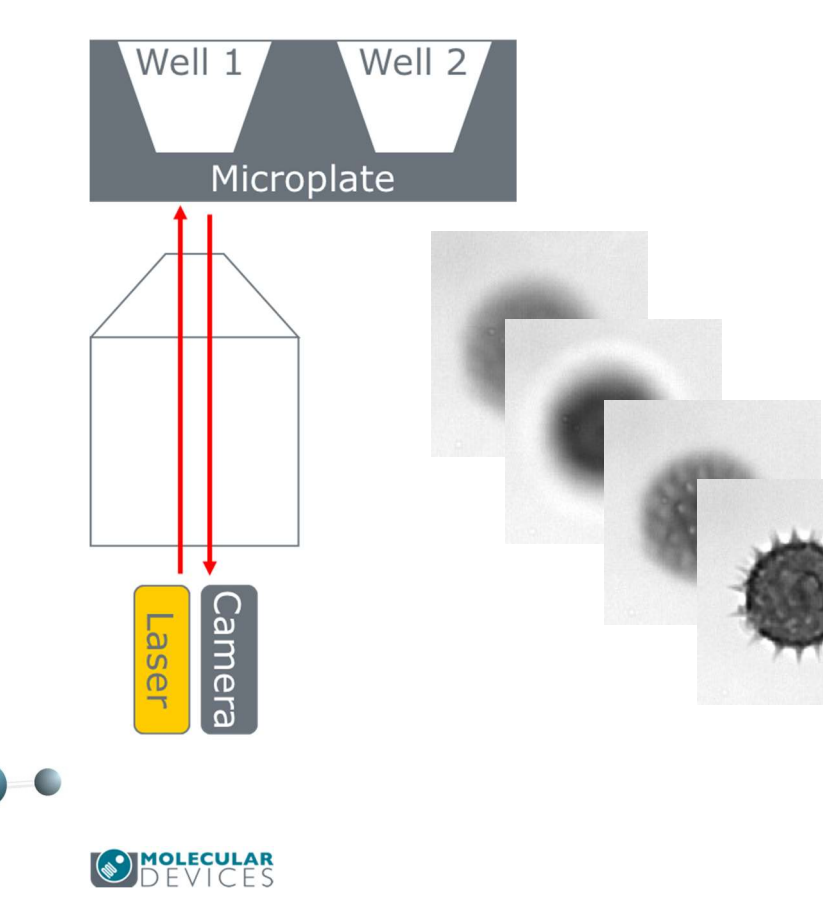

When a combination of LAF and IAF is selected:

- 1. The instrument first uses the LAF routine to find focus for the plate and/or well bottom.
- 2. The instrument then uses the IAF to optimize focus based on the specific sample.

When is a combination of LAF & IAF useful?

- · Multiple cell types in the same sample plate
- Stains that move between cellular compartments with different focal planes
- Sample in mounting media, which can interfere with LAF
- Samples in a thick matrix such as Matrigel
- Suspension cells
- Whole organisms

#### Autofocus Settings in MetaXpress 6

- Enabling Laser-based Autofocus (LAF) alone
- Enabling Image-based Autofocus (IAF) alone
- Enabling All Autofocus options (Recommended)
- Well-to-Well Laser Autofocus options
- Find Sample options
- Site Autofocus options
- Timelapse Autofocus options
- Autofocus Routine Selection Guide
- When Do I Need to Optimize Laser Autofocus Settings?

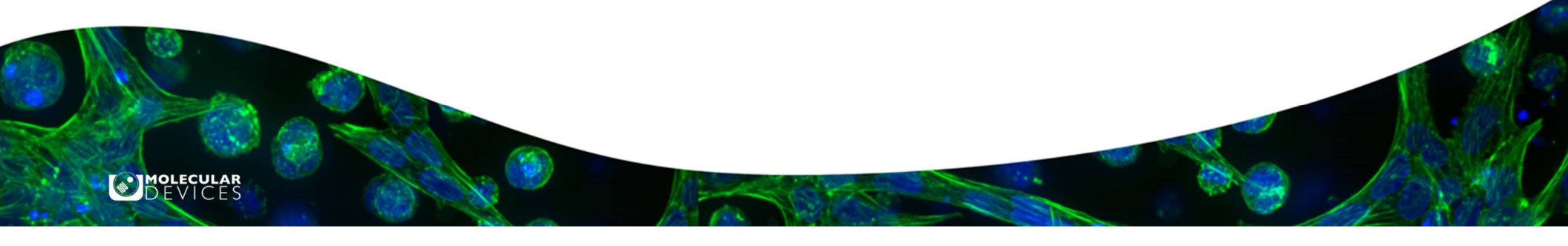

# Enabling Laser-based Autofocus (LAF) Alone

- Plate Acquisition Setup > Acquisition tab
  - Select Enable laser-based focusing
  - Deselect Enable image-based focusing
- W1 autofocus options:
  - Laser with z-offset
- W2 W8 autofocus options:
  - Z-offset from W1
- LAF alone is the default setting:
  - Fastest performance
  - Minimizes photobleaching
  - Independent of sample/stain quality

#### Autofocus options

- Enable laser-based focusing
- Enable image-based focusing (for acquisition or laser recovery)

| aser with z-offset | Post-laser<br>offset (um)<br>▼ 0 🚖 |                      |  |
|--------------------|------------------------------------|----------------------|--|
| Baci Will 2 Onact  |                                    |                      |  |
|                    |                                    | Bange (um) Step (um) |  |

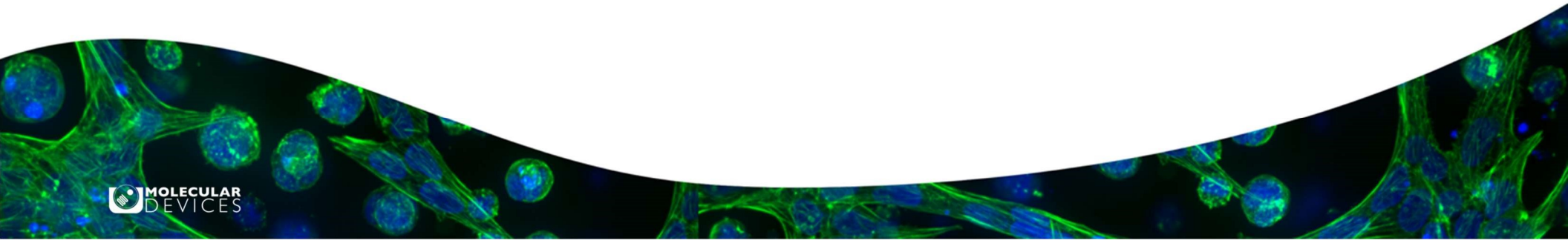

# Enabling Image-based Autofocus (IAF) Alone

- Plate Acquisition Setup > Acquisition tab
  - Deselect Enable laser-based focusing
  - Select Enable image-based focusing
- W1 Autofocus options:
  - Image-based
- W2 W8 Autofocus options:
  - Image-based

MOLECULAR

- Z-offset from W1
- Using IAF alone is generally not recommended, but can occasionally be useful when:
  - LAF has not been configured for your chosen plate/objective
  - LAF fails due to plate imperfections, low volume, or the presence of mounting media

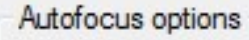

- Enable laser-based focusing
- Enable image-based focusing (for acquisition or laser recovery)

|             | Image-based Max.ste<br>range +/-(um): (um): |
|-------------|---------------------------------------------|
| Image-based | 200 🖨 5                                     |

#### Enabling All Autofocus Options (Recommended)

- Plate Acquisition Setup > Acquisition tab
  - Select Enable laser-based focusing
  - Select Enable image-based focusing
- W1 autofocus options
  - Laser with z-offset
  - Laser And Image
  - Laser with Image Recovery
- W2 W8 autofocus options
  - Z-offset from W1
  - Image-based

MOLECULAR DEVICES

- Plate Acquisition Setup > Autofocus tab
  - Enable Allow image-based focusing for recovery from laser-based well bottom failures

| Objective and Camera- 10X F                                                                                                    | Autofocus options                                                              |  |  |  |
|----------------------------------------------------------------------------------------------------|--------------------------------------------------------------------------------|--|--|--|
| Plate- 96 Wells -8x12- test                                                                                                    | Enable laser-based focusing                                                    |  |  |  |
| Sites to Visit- single site                                                                                                    | Enable image-based focusing (for acquisition or laser recovery)                |  |  |  |
| Acquisition                                                                                                    | Acquisition options                                                            |  |  |  |
| <u> </u>                                                                                                    |                                                                                |  |  |  |
| 1Manual and the                                                                                                    |                                                                                |  |  |  |
| Wavelengths                                                                                                    |                                                                                |  |  |  |
| W1 Cy5                                                                                                    | None 👻                                                                         |  |  |  |
|                                                                                                    | None                                                                           |  |  |  |
|                                                                                                    | Laser with z-offset                                                            |  |  |  |
|                                                                                                    | Laser And Image                                                                |  |  |  |
|                                                                                                    | Laser with Image Necovery                                                      |  |  |  |
| Acquisition                                                                                                    | Well to well autofocus   Focus on well bottom                                  |  |  |  |
| Autofocus                                                                                                    | Image based Foot joing                                                         |  |  |  |
| Wavelengths                                                                                                    |                                                                                |  |  |  |
| W1 Cy5                                                                                                    | Algonithm: Standard V Binning: 2 T Custom exposure tin                         |  |  |  |
| Sector and the sector of the sector of the s | Allow image based for using for recovery from laser based well bottom failures |  |  |  |

# Well to well Laser Autofocus Options

| Well-to-well option                                                                                                    | When to use                                                                                                    |  |  |
|----------------------------------------------------------------------------------------------------|----------------------------------------------------------------------------------------------------|--|--|
| Focus on well bottom                                                                                                    | <ul> <li>Thicker plates with 10x and above</li> <li>Very flat thin plates with 10x and above</li> <li>For fastest performance</li> </ul>                                                                                                    |  |  |
| Focus on plate bottom, then offset by bottom thickness                                                                                                 | <ul> <li>Most plates with 4x and 2x objectives</li> <li>Slide/coverslips with all objectives</li> <li>Together with IAF for all objectives with: <ul> <li>Samples in thick matrices (Matrigel)</li> <li>Ultra-thin plates</li> </ul> </li> </ul> |  |  |
| Focus on plate and well bottom                                                                                                    | <ul> <li>Most thin plates with 10x and above</li> <li>When Focus on well bottom gives inconsistent results</li> </ul>                                                                                                    |  |  |
| Well to well autofocus Focus on well bottom Focus on well bottom Focus on plate bottom, then offset by bottom thickness Focus on plate and well bottom | • Thicker plates:       Physical bottom thickness ≥ 0.35 mm<br>Optical thickness ≥ 220 um         • Thin plates:       0.15 mm < Physical bottom thickness < 0.35 mm<br>100 um < Optical thickness < 220 um                                      |  |  |

MOLECULAR

For research use only. Not for use in diagnostic procedures.

© 2019 Molecular Devices, LLC. Trademarks are the property of Molecular Devices, LLC or their respective owners. | p12

# **Find Sample Options**

| Initial well for finding sample                                                                                                    | When to use                                                                                                    |  |  |
|----------------------------------------------------------------------------------------------------|----------------------------------------------------------------------------------------------------|--|--|
| First well acquired                                                                                                    | Most of the time                                                                                                    |  |  |
| Specific well                                                                                                    | <ul> <li>When First well acquired gives errors</li> <li>When using IAF only and the first well to be acquired doesn't have a bright sample</li> <li>When you have already manually focused on the sample, and First well acquired gives inaccurate focus</li> <li>When to use</li> </ul>                                                                                                    |  |  |
| Skip Find Sample                                                                                                    |                                                                                                    |  |  |
| Number of wells to attempt initial find sample                                                                                                    |                                                                                                    |  |  |
| 3 or higher                                                                                                    | When using automated plate loading                                                                                                    |  |  |
| Initial well for finding sample       First well acquired       A       1       1         Number of wells to attempt ini       Specific well       Skip Find Sample (select if sample is already in focus)       Skip Find Sample (select if sample is already in focus)         Site Autofocus       All sites       Image: State is already in focus) | Initial well for finding sample       First well acquired       A       1         Number of wells to attempt initial find sample       3       Image: Compare the same term of the same term of term of |  |  |
|                                                                                                    |                                                                                                    |  |  |

For research use only. Not for use in diagnostic procedures.

© 2019 Molecular Devices, LLC. Trademarks are the property of Molecular Devices, LLC or their respective owners. | p13

# Site Autofocus Options

| Site Autofocus Option |                                                                                                    |                                                   | When to use                                                                                                    |  |
|-----------------------|----------------------------------------------------------------------------------------------------|---------------------------------------------------|----------------------------------------------------------------------------------------------------|--|
| First site only       |                                                                                                    |                                                   | For fastest performance                                                                                                    |  |
| Center of well only   |                                                                                                    |                                                   | <ul> <li>Most plates with 4x and 2x objectives</li> <li>Round-bottom plates</li> </ul>                                                                                                    |  |
| All sites             |                                                                                                    |                                                   | <ul> <li>Most of the time with 10x and above</li> </ul>                                                                                                    |  |
|                       | Site Autofocus                                                                                                    | All sites<br>First site<br>Center of<br>All sites | only<br>well only                                                                                                    |  |
| DEVICES               | Only available when acquiring multiple sites per well<br>For research use only. Not for use in diagnostic procedures. |                                                   | <b>g multiple sites per well</b><br>earch use only. Not for use in diagnostic procedures.<br>Molecular Devices, LLC, Trademarks are the property of Molecular Devices, LLC or their respective owners. L p14 |  |

# **Timelapse Autofocus Options**

| Timelapse Autofocus Option | When to use                                                                                                 |
|----------------------------|----------------------------------------------------------------------------------------------------|
| First timepoint only       | Most fast kinetic assays                                                                                    |
| All timepoints             | Most longer timelapse assays                                                                                |
| Every Nth timepoint        | • Fast kinetic assays when the focus may<br>occasionally drift (for example after pipetting<br>in compound) |

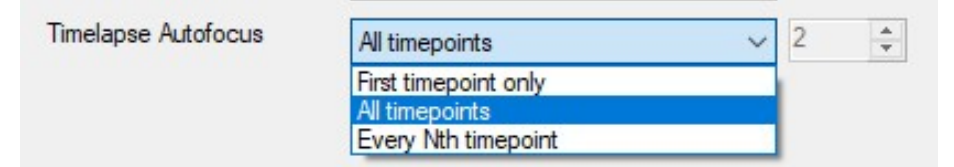

Only available when acquiring multiple time points

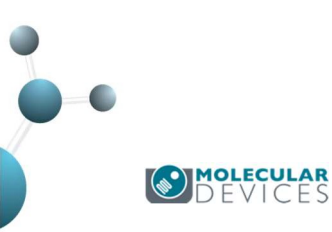

# **Autofocus Routine Selection Guide**

|  | Objective                                                                                           | Plate/Slide Type                                                                                                    | Well-to-well autofocus option                                                      | Site autofocus option                                                            |
|--|----------------------------------------------------------------------------------------------------|----------------------------------------------------------------------------------------------------|------------------------------------------------------------------------------------|----------------------------------------------------------------------------------|
|  | 1x                                                                                                  | <ul><li>Any plate</li><li>Any slide</li></ul>                                                                                        | None (Use fixed focus across the plate)                                            | None (Use fixed focus across the plate)                                          |
|  | 2x, 4x     • Any plate       • Any slide                                                            |                                                                                                    | Focus on plate bottom then offset by bottom thickness                              | Center of well only                                                              |
|  | 10x and above • Thin plate                                                                          |                                                                                                    | Focus on plate and well bottom                                                     | All sites for flat-bottom plate<br>Center of well only for round-bottom<br>plate |
|  | 10x and above       • Slide with coverslip         • Ultra-thin plate         • Plate with Matrigel |                                                                                                    | Focus on plate bottom then offset by<br>bottom thickness<br>IAF may also be needed | All sites for flat-bottom plate<br>Center of well only for round-bottom<br>plate |
|  | 10x, 20x, 40x ELWD, 60x ELWD                                                                        | <ul><li>Thicker plate</li><li>Chamber slide with wells</li></ul>                                                                     | Focus on well bottom                                                               | All sites for flat-bottom plate<br>Center of well only for round-bottom<br>plate |
|  | 40x Plan Apo or other high-mag short working distance objective                                     | <ul><li>Thin plate (avoid edge wells)</li><li>(Do not use thick plates)</li></ul>                                                    | Focus on plate and well bottom                                                     | All sites for flat-bottom plate<br>Center of well only for round-bottom<br>plate |
|  | Thicker     Thin pla     Ultra-thi                                                                  | plates:       Physical bottom thickness ≥ 0.35         Optical thickness ≥ 220 um         tes:       0.15 mm < Physical bottom thick | 5 mm<br>kness < 0.35 mm<br>20 um<br>5 mm                                           |                                                                                  |
|  |                                                                                                    | En la companya de la companya de la companya de la companya de la companya de la companya de la companya de la                       | or research use only. Not for use in diadnostic procedures                         |                                                                                  |

© 2019 Molecular Devices, LLC. Trademarks are the property of Molecular Devices, LLC or their respective owners. | p16

#### Additional notes on Autofocus Routines

- 1. 2x and 4x objectives: For these low-magnification objectives, the plate and well bottom laser reflections cannot reliably be distinguished because of the wide depth of field.
- 2. Thin-bottom plates: For thin-bottom plates with high variation, the large search range for the well bottom may accidentally detect the plate bottom. The **Focus on plate and well bottom** option forces the system to search for both surfaces.
- 3. Short working distance objectives: These objectives may bump the skirt of the plate when focusing on edge wells, pushing the plate up.
- 4. Matrigel-based samples: The LAF cannot detect the Matrigel or the cells. The LAF locates the plate bottom and a smaller image-based autofocus is used to find the cells.
- 5. Slides with coverslips: There is no equivalent well bottom to produce a reflection at the interface between the coverslip, mounting media, and slide. Generally if the sample is located on the bottom surface (e.g. **cells on the coverslip/coverslip down** or **tissue on the slide/coverslip up**) then **LAF alone** is sufficient. If the sample is on the top surface (e.g. **tissue on the slide / coverslip down**) then you may need **LAF + IAF**.

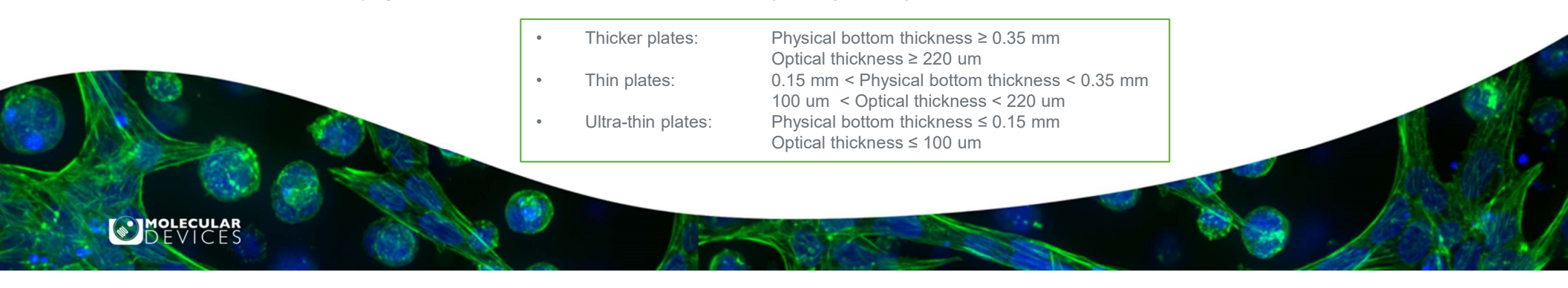

#### When Do I Need to Optimize Laser Autofocus Settings?

- When working with a new batch/lot of plates from the manufacturer
- If you are seeing many out of focus images
- When the software is very slow or unresponsive after clicking the **Focus** or **Test** buttons
- When plate acquisition time is taking longer than expected, or acquisition speed generally needs improvement
- If you see the error "The initial autofocus failed to find the plate"
- If the automated plate loading system is reporting error 14, and the plate was loaded correctly

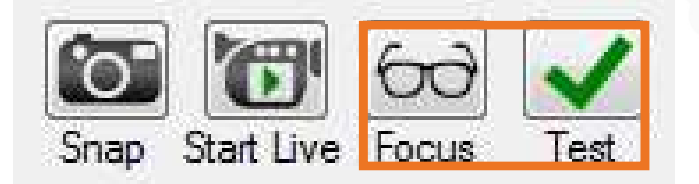

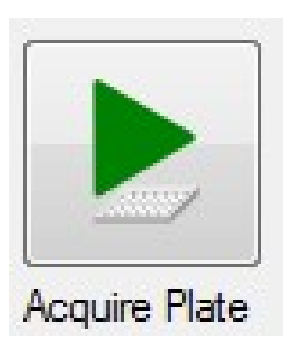

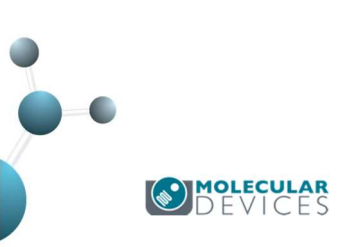

# Support Resources

- F1 / HELP within MetaXpress® Software
- Support and Knowledge Base: <u>https://support.moleculardevices.com/</u>
- Contact us: <u>https://www.moleculardevices.com/contact</u>

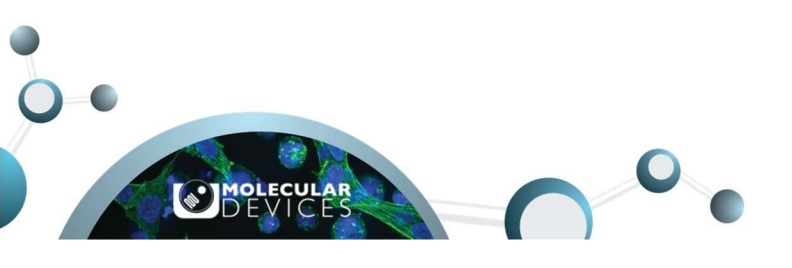